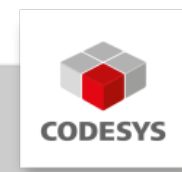

# **Datenblatt CODESYS Test Manager**

Der CODESYS Test Manager ermöglicht die Programmierung und Ausführung automatisierter Tests von Applikationen und Bibliotheken, die mit CODESYS (32/64 Bit) entwickelt wurden.

Der CODESYS Test Manager ist Teil des Tool-Bundles CODESYS Professional Developer Edition.

# Produktbeschreibung

Der CODESYS Test Manager ermöglicht die Programmierung und Ausführung automatisierter Tests, vor allem von Applikationen und Bibliotheken, die mit CODESYS entwickelt wurden. Dies gilt unabhängig davon ob es sich um die 32-Bit oder 64-Bit-Variante handelt.

Der CODESYS Test Manager ist die zentrale Komponente für die Testautomatisierung und deren Verwaltung.

Der CODESYS Test Manager unterstützt Tests von folgenden Objekten: \* Applikation \* IEC-Bibliothek \* Kommunikation

Der CODESYS Test Manager stellt die notwendige Funktionalität zur Verfügung, um automatisierte Testläufe über Befehle, die nach Befehlskategorien sortiert sind, durchzuführen. Ein konfigurierter Befehl heißt Testaktion. Testaktionen fügen sich zu einem Testfall zusammen. Testfälle lassen sich zu einem Testskript zusammenfassen. Die Testskripte werden im Test Repository verwaltet, ebenso wie die zugehörigen Testreports, die die Ergebnisse des Testlaufs enthalten.

# Top-Down-Entwicklungsstrategie eines Testskriptes

- 1. Test Repository festlegen
- 2. Testskript erstellen
- 3. Testfälle erstellen und/oder IEC-Unit-Test in IEC programmieren
- 4. Jeden Testfall mit Testaktionen füllen
- 5. Testskript ausführen und dabei den Testreport generieren
- 6. Testreport im Test Repository ablegen oder als HTML-Report exportieren

Testfälle können auch als IEC-Unit-Test realisiert werden. Dann werden die Testschritte in einer beliebigen IEC-Sprache programmiert und als CODESYS-Projekt gespeichert. Dieses Testprojekt wird dann beim Testlauf vom CODESYS Test Manager angezogen. Eine weitere Unterteilung eines Testfalls in Testaktionen ist beim IEC-Unit-Test nicht nötig.

# Anwendung

Testskripte basieren in der Regel auf einem CODESYS Projekt, das auf das Testobjekt zugeschnitten ist. Beim Testlauf wird dieses Projekt geladen, und vorbereitende Schritte werden

durchgeführt, wie zum Beispiel der Aufbau der Kommunikation mit einer Steuerung. Das Testobjekt, zum Beispiel eine Applikation, wird sukzessive geändert. Dabei wird das Verhalten des Testobjekts mit dem Sollverhalten verglichen. Die Ergebnisse werden zu einem Testreport zusammengefügt. Vor Beenden des Testlaufs muss die Testumgebung dann in einen Endzustand gebracht werden. So muss zum Beispiel die Kommunikation beendet werden. Der generierte Report kann dann im Test Repository verwaltet werden.

| Test Manager                            | Start Page Unnamed_1 × Unnam<br>Save Save + Run<br>KATI.Unnam 2 [0.0]<br>+ Objects<br>+ Objects<br>+ Online<br>+ Online<br>+ Save FileTo<br>+ Testreport                                                                                                    | Test Action<br>Title: Insta<br>Command:<br>Show Paran<br>Configuratio<br>Identifier:<br>Expected | Extended<br>IlMessageH<br>TestMa 5<br>meters<br>on<br>s<br>messages: | Settings<br>andier 4<br>.System | ✓ Inst | allMessage 6 | ler     | •  |
|-----------------------------------------|----------------------------------------------------------------------------------------------------|--------------------------------------------------------------------------------------------------|----------------------------------------------------------------------|---------------------------------|--------|--------------|---------|----|
| POUs Pous Test Manager<br>Devices • A X | <ul> <li>Scripting</li> <li>Projects</li> <li>System</li> <li>Delay</li> <li>StartTimer</li> <li>StopTimer</li> <li>StopTimer</li> <li>StopTimer</li> <li>Find 4 age</li> <li>Cleatmassages</li> <li>InstallMessageHandler</li> <li>UninstallAndCheckMessageHandler</li> <li>FilterRegularExpression</li> <li>ExecuteExternalCommand</li> </ul> | Туре                                                                                             | Key                                                                  | Message                         | Return | Optional     | Forward | Mu |

Bild 1: Terminologie: (1) Testkategorie, (2) Testskript, (3) Testfall, (4) Testaktion, (5) Befehlskategorie, (6) Befehl

### Die wichtigsten Befehle für den Anwender

- · Devices: Gateway und Steuerung auswählen
- Projekte: Befehle, die auf das ganze Projekt wirken (Laden, Schließen, Speichern...)
- Online: Onlinebefehle (Start, Stopp Reset....)
- Monitoring: Online-Zugriff auf Variablen (Lesen/Schreiben/Wert vergleichen)
- Testreport: Versionsinformation im Testreport ausgeben

### Default Test Repository beim ersten Start des CODESYS Test Managers

CODESYS Test Manager öffnen:

*Tools Test Manager*: Verwenden Sie diesen Befehl, um den Editor des Test Managers zu öffnen. Standardmäßig öffnet dann im linken Teil des Entwicklungssystems der *Test Manager* mit der Verzeichnisstruktur des zuletzt geöffneten Test Repository als weiterer Reiter neben *POUs* und *Geräte*. Angezeigt werden alle Skripte und Reporte, die im ausgewählten Test Repository vorhanden sind.

Das Default-Test-Repository wird beim ersten Aufruf des CODESYS Test Managers nach seiner Installation angelegt. Falls es fehlt oder dessen Testskripte und Projekte modifiziert wurden, können Sie Testrepository Test-Repository bearbeiten ... Default initialisieren verwenden.

Hier finden Sie Testskripte, die unterschiedliche Anwendungsfälle berücksichtigen und exemplarisch die Vorgehensweise demonstrieren.

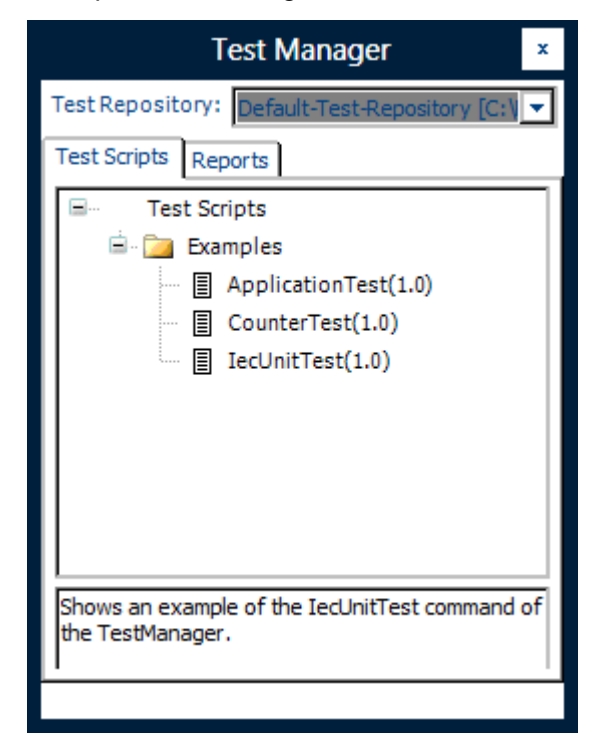

Bild 2: Beispiele

### **Beispiele**

*ApplicationTest*: Nach Laden des Testprojekts "Bspdt.projectarchive" und den vorbereitenden Maßnahmen (Testfall Prepare) wird die Applikation getestet. Sie enthält Funktionsbausteine in AS, deren Verhalten überprüft wird. Danach wird die Testumgebung im Testfall Cleanup in einen Endzustand gebracht.

*CounterTest*: Nach Laden des Testprojekts "CounterTest.project" und den vorbereitenden Maßnahmen (Testfall Prepare) werden die im Projekt verwendeten Zähler getestet. Danach wird die Testumgebung im Testfall Cleanup in einen Endzustand gebracht.

*lecUnitTest*: Nach Laden des Testprojekts "Example\_lecUnitTest.project" und den vorbereitenden Maßnahmen (Testfall Prepare) wird ein IEC-Unit-Test angestoßen. Das führt dazu, dass bei der Testausführung als Erstes eine Applikation mit Hilfe von Pragmas generiert wird. Diese wird dann gestartet. Die Ist-Werte werden, wie im Testprojekt programmiert, erfasst und dem Testreport zur Verfügung gestellt werden. Dann werden Applikation und Kommunikation gestoppt, das Projekt geschlossen und der Test ist beendet.

# Testreport

Nach Abschluss des Tests wird automatisch ein Testreport mit folgendem Inhalt erstellt: \* Wann/ Wer/Was \* Versionsinformation \* Testauswertung im Überblick und im Detail Die Auswertung erfolgt im XML-Format und kann somit für eine automatische Auswertung weiterverwendet werden. Außerdem ist der Report als HTML exportierbar.

| •                                        |                                                                                                    | garagentor.project - CODESYS                                                                                                    | <b>– –</b> ×                                                                                                    |
|------------------------------------------|----------------------------------------------------------------------------------------------------|----------------------------------------------------------------------------------------------------|----------------------------------------------------------------------------------------------------|
| Date Bearbeiten Ansicht Projekt Erst     | elen Online Debug Tools Eenster Hife<br>A A C I III III C C IIII C C C<br>Garagentest X<br>Speichern Speichern + Ausführen<br>Test des Garagentor-ProjektsExamply                                                                                                    | garagentor.project - CODESYS  > ■ [[] ♀] ♀] *∃ ※   ↓   ₩  Testakton Enveiterte Einstellungen Titel: TorRunter prüfen                                                                                | Test Manager Test-Repository Default-Test-Repository [C:Pro] Testskripte Reporte                                               |
|                                          | Prepare     Prepare     Second State State | Befehl:     TestManager.Monitoring     CompareVariable       Parameter zeigen       Konfiguration       Variable:     Device.Application.TorRunter       Timeout (ms):     500       Vergleichstyp: | Testskripte Examples ApplicationTest(1.0) CounterTest(1.0) Test des Garagentor-Projekts(0.0) Test des Garagentor-Projekts(0.0) |
|                                          |                                                                                                    | Beispiel für den Vergleich: Aktueller Wert > Vergleichswert                                                                                                    |                                                                                                    |
| E Meldungen - Gesamt 0 Fehler, 0 Warnung | (en), 0 Meldung(en)                                                                                                    | Letzter Build 😗 0 🕐 0 Precompile: 🕻                                                                                                    | Aktueller Benutzer: (niemand)                                                                                                  |

Bild 3: Übersicht CODESYS Test Manager

| Überblick         Datum: 19.11.2013 18:33         Zester: Vhillsendet         Datum: Status         Datum: Status         Datum: Status         Datum: Status         Datum: Status         Datum: Status         Datum: Status         Datum: Status         Dersongen         Datus         Dersongen         Datus         Dersongen         Datus         Dersongen         Datus         Dersongen         Datus         Dersongen         Dersongen         Datus         Dersonsinformation         Details         Examples.Garagentes [0.0] - Erfolgreich beendet         Attion: RestDevice - Erfolgreich beendet         Attion: TorDen auf False - Erfolgreich beendet         Attion: TorDen auf False - Erfolgreich beendet         Attion: TorDen auf False - Erfolgreich beendet         Attion: TorDen auf False - Erfolgreich beendet         Attion: TorDen auf False - Erfolgreich beendet         Attion: TorDen auf False - Erfolgreich beendet         Attion: TorDen auf False - Erfolgreich beendet         Attion: Torden auf False - Erfolgreich beendet         Attion: Torden auf False -                                                                                                    | Überblick         Datum 19.11.2013 10:33         Stript Examples Garagentest (0.0)         TestFaile gesant 6         Endigreich beendet 9         Fedigreich beendet 9         Fedigreich beendet 9         Fedigreich beendet 9         Stellsegen 1         Öbersprungen 20         Austinfrungszeit 00.00:18.5485010         Details         Details <td cols<="" th=""><th>Test des Garagentor-Projekts</th><th>×</th></td>                                                                                                    | <th>Test des Garagentor-Projekts</th> <th>×</th>                                                                                                    | Test des Garagentor-Projekts | × |
|----------------------------------------------------------------------------------------------------|----------------------------------------------------------------------------------------------------|----------------------------------------------------------------------------------------------------|------------------------------|---|
| Datum 19.11.2013 19.33         Stript Examples.Garagentest (0.0)         TestFille gesamt 6         Endigreich beendet 4         Fehlgeschlagen 1         Dibersprungen 0         Ausführungszeit 00:00:18.5485010         Versionalise for the second of the second of the                                                                                                    | Image:       19.11.2.013 16.23.         Text:       Text:         Image:       December:         Endigresh beender:       6.         Endigresh beender:       6.         Endigresh beender:       6.         Endigresh beender:       6.         Endigresh beender:       6.         Endigresh beender:       6.         Detring:       Decompression:         Detring:       Decompression:         Detring:       Decompression:         Detring:       Decompression:         Detring:       Decompression:         Decompression:       Decompression:         Decompression:       Decompression:         Decompression:       Decompression:         Decompression:       Decompression:         Decompression:       Decompression:         Decompression:       Decompression:         Decompression:       Decompression:         Decompression:       Decompression:         Decompression:       Decompression:         Decompression:       Decompression:         Decompression:       Decompression:         Decompression:       Decompression:         Decompression:       Decompression:                                                                                                    | Überblick                                                                                                    | ~                            |   |
| Zusammenfassung         Yestigleschagen Stelleschagen Heiner Stelleschagen Stelleschagen Stellescha                                                                                                    | Existing essam       6         Existing essam       6         Existing essam       7         Existing essam       7 <th>Datum 19.11.2013 16:33<br/>Skript Examples.Garagentest (0.0)<br/>Tester VMUserx64</th> <th></th>                                                                                                    | Datum 19.11.2013 16:33<br>Skript Examples.Garagentest (0.0)<br>Tester VMUserx64                                                                                                    |                              |   |
| Testfälle gesamt       5         Erfolgreich beendet       4         Fehlgeschlagen       1         Übersprungen       0         Ausführungszeit       00:00:18.5485010         Versionsinformation         Details         Examples Garagentest [0.0] - Erfolgreich beendet         1         Ausführungszeit         Ausführungszeit         Urersionsinformation         Details         Examples Garagentest [0.0] - Erfolgreich beendet         1         Ausführungszeit         Ausführungszeit         Ausführung zustreintersinterstelle <td co<="" th=""><th>Testfalle gesamt       6         Erfolgreich beendet       4         Fehigeschlagen       1         Übersprungen       0         Ausführungszeit       00:00:18.5485010         Details         Details         Examples.Garagentest [0,0] - Erfolgreich beendet         1. Artion: ResetDevice - Erfolgreich beendet       2. Aktion: ResetDevice - Erfolgreich beendet         2. Aktion: ResetDevice - Erfolgreich beendet       3. Aktion: Login - Erfolgreich beendet         3. Aktion: Login - Erfolgreich beendet       3. Aktion: TorOben auf False - Erfolgreich beendet         4. Aktion: TorOben auf False - Erfolgreich beendet       3. Aktion: TorOhen auf False - Erfolgreich beendet         5. Aktion: TorRunt auf False - Erfolgreich beendet       3. Aktion: TorRunt auf False - Erfolgreich beendet         6. Aktion: TorRunt auf False - Erfolgreich beendet       3. Aktion: TorRunt auf False - Erfolgreich beendet         7. NormBill Inuter - Erfolgreich beendet       3. Aktion: TorRunt prüfen - Erfolgreich beendet         8. Aktion: TorRunt prüfen - Erfolgreich beendet       3. Aktion: TorRunt prüfen - Erfolgreich beendet         9. Aktion: TorRunt prüfen - Erfolgreich beendet       3. Aktion: TorRunt prüfen - Erfolgreich beendet         9. Aktion: TorRunt prüfen - Erfolgreich beendet       3. Aktion: TorRunt prüfen - Erfolgreich beendet         9. Aktion: TorRunt prüfe</th><th>Zusammenfassung</th><th></th></td>                                                                                                    | <th>Testfalle gesamt       6         Erfolgreich beendet       4         Fehigeschlagen       1         Übersprungen       0         Ausführungszeit       00:00:18.5485010         Details         Details         Examples.Garagentest [0,0] - Erfolgreich beendet         1. Artion: ResetDevice - Erfolgreich beendet       2. Aktion: ResetDevice - Erfolgreich beendet         2. Aktion: ResetDevice - Erfolgreich beendet       3. Aktion: Login - Erfolgreich beendet         3. Aktion: Login - Erfolgreich beendet       3. Aktion: TorOben auf False - Erfolgreich beendet         4. Aktion: TorOben auf False - Erfolgreich beendet       3. Aktion: TorOhen auf False - Erfolgreich beendet         5. Aktion: TorRunt auf False - Erfolgreich beendet       3. Aktion: TorRunt auf False - Erfolgreich beendet         6. Aktion: TorRunt auf False - Erfolgreich beendet       3. Aktion: TorRunt auf False - Erfolgreich beendet         7. NormBill Inuter - Erfolgreich beendet       3. Aktion: TorRunt prüfen - Erfolgreich beendet         8. Aktion: TorRunt prüfen - Erfolgreich beendet       3. Aktion: TorRunt prüfen - Erfolgreich beendet         9. Aktion: TorRunt prüfen - Erfolgreich beendet       3. Aktion: TorRunt prüfen - Erfolgreich beendet         9. Aktion: TorRunt prüfen - Erfolgreich beendet       3. Aktion: TorRunt prüfen - Erfolgreich beendet         9. Aktion: TorRunt prüfe</th> <th>Zusammenfassung</th> <th></th>                                                                                                    | Testfalle gesamt       6         Erfolgreich beendet       4         Fehigeschlagen       1         Übersprungen       0         Ausführungszeit       00:00:18.5485010         Details         Details         Examples.Garagentest [0,0] - Erfolgreich beendet         1. Artion: ResetDevice - Erfolgreich beendet       2. Aktion: ResetDevice - Erfolgreich beendet         2. Aktion: ResetDevice - Erfolgreich beendet       3. Aktion: Login - Erfolgreich beendet         3. Aktion: Login - Erfolgreich beendet       3. Aktion: TorOben auf False - Erfolgreich beendet         4. Aktion: TorOben auf False - Erfolgreich beendet       3. Aktion: TorOhen auf False - Erfolgreich beendet         5. Aktion: TorRunt auf False - Erfolgreich beendet       3. Aktion: TorRunt auf False - Erfolgreich beendet         6. Aktion: TorRunt auf False - Erfolgreich beendet       3. Aktion: TorRunt auf False - Erfolgreich beendet         7. NormBill Inuter - Erfolgreich beendet       3. Aktion: TorRunt prüfen - Erfolgreich beendet         8. Aktion: TorRunt prüfen - Erfolgreich beendet       3. Aktion: TorRunt prüfen - Erfolgreich beendet         9. Aktion: TorRunt prüfen - Erfolgreich beendet       3. Aktion: TorRunt prüfen - Erfolgreich beendet         9. Aktion: TorRunt prüfen - Erfolgreich beendet       3. Aktion: TorRunt prüfen - Erfolgreich beendet         9. Aktion: TorRunt prüfe                                                                                                    | Zusammenfassung              |   |
| Triduine genamic       4         Erfolgreich beendet       4         Fehlgeschlagen       1         Übersprungen       0         Ausführungszeit       00:00:18.5485010         Versionsinformation         Details         Examples. Garagentest [0.0] - Erfolgreich beendet         1. Aktion: ResetDevice - Erfolgreich beendet         1. Aktion: ResetDevice - Erfolgreich beendet         2. Aktion: SetActiveApplication - Erfolgreich beendet         2. Aktion: SetActiveApplication - Erfolgreich beendet         2. Aktion: SetActiveApplication - Erfolgreich beendet         2. Aktion: SetActiveApplication - Erfolgreich beendet         2. Aktion: TorOben auf False - Erfolgreich beendet         2. Aktion: TorOben auf False - Erfolgreich beendet         3. Aktion: TorRunter auf False - Erfolgreich beendet         3. Aktion: TorRunter auf False - Erfolgreich beendet         3. Aktion: TorRunter auf False - Erfolgreich beendet         3. Aktion: TorRunter auf False - Erfolgreich beendet         3. Aktion: TorRunter püfen - Erfolgreich beendet         3. Aktion: TorRunter püfen - Erfolgreich beendet         3. Aktion: TorRunter püfen - Erfolgreich beendet                                                                                                    | Erfolgreich beendet 4<br>Fehlgeschlagen 1<br>Übersprungen 0<br>Ausführungszeit 00:00:18.5485010<br><b>Details</b><br>Examples Garagentest [0.0] - Erfolgreich beendet<br>1. Artion: ResetDevice - Erfolgreich beendet<br>2. Artion: SteAdrivAcploration - Erfolgreich beendet<br>3. Artion: LestAdrivAcploration - Erfolgreich beendet<br>4. Artion: SteAdrivAcploration - Erfolgreich beendet<br>4. Artion: TestedDevice - Erfolgreich beendet<br>3. Artion: TorOthen auf False - Erfolgreich beendet<br>4. Artion: TorOthen auf False - Erfolgreich beendet<br>5. Artion: TorOthen auf False - Erfolgreich beendet<br>5. Artion: TorOthen auf False - Erfolgreich beendet<br>6. Artion: TorOthen auf False - Erfolgreich beendet<br>7. Artion: TorOthen auf False - Erfolgreich beendet<br>7. Artion: TorOthen auf False - Erfolgreich beendet<br>8. Artion: TorOthen rücksten - Erfolgreich beendet<br>8. Artion: TorOthen rücksten - Erfolgreich beendet<br>8. Artion: TorOthen rücksten - Erfolgreich beendet<br>8. Artion: TorOthen rücksten - Erfolgreich beendet<br>8. Artion: TorOthen rücksten - Erfolgreich beendet<br>8. Artion: TorOthen rücksten - Erfolgreich beendet<br>8. Artion: TorRunter prüfen - Erfolgreich beendet<br>8. Artion: TorRunter prüfen - Erfolgreich beendet<br>8. Artion: TorRunter prüfen - Erfolgreich beendet<br>8. Artion: TorRunter prüfen - Erfolgreich beendet<br>8. Artion: TorRunter prüfen - Erfolgreich beendet<br>8. Artion: TorRunter prüfen - Erfolgreich beendet<br>8. Artion: TorRunter prüfen - Erfolgreich beendet<br>10. Artion: TorRunter prüfen - Erfolgreich beendet<br>10. Artion: TorRunter prüfen - Erfolgreich beendet<br>10. Artion: TorRunter prüfen - Erfolgreich beendet<br>10. Artion: TorRunter prüfen - Erfolgreich beendet<br>10. Artion: TorRunter prüfen - Erfolgreich beendet<br>10. Artion: TorRunter prüfen - Erfolgreich beendet<br>10. Artion: TorRunter prüfen - Erfolgreich beendet<br>10. Artion: TorRunter prüfen - Erfolgreich beendet<br>10. Artion: TorRunter prüfen - Erfolgreich beendet<br>10. Artion: TorRunter prüfen - Erfolgreich beendet<br>10. Artion: TorRunter prüfen - Erfolgreich beendet<br>10. Artion: Tordunten | Testfälle gesamt 5                                                                                                    |                              |   |
|                                                                                                    | Versionsinformation         Details         Examples Garagentest [0.0] - Erfolgreich beendet         1. Prepare - Erfolgreich beendet         2. Aktion: ResetDevice - Erfolgreich beendet         3. Aktion: StaktdiveApplication - Erfolgreich beendet         3. Aktion: Login - Erfolgreich beendet         3. Aktion: TorOben auf False - Erfolgreich beendet         3. Aktion: TorOben auf False - Erfolgreich beendet         3. Aktion: TorOben auf False - Erfolgreich beendet         3. Aktion: TorInten auf False - Erfolgreich beendet         5. Aktion: TorInten auf False - Erfolgreich beendet         6. Aktion: TorInten auf False - Erfolgreich beendet         7. Normalfall runter - Erfolgreich beendet         8. Aktion: TorInten rußsetzen - Erfolgreich beendet         9. Aktion: TorInter auf False - Erfolgreich beendet         9. Aktion: TorInter rußsetzen - Erfolgreich beendet         9. Aktion: TorRauf prüfen - Erfolgreich beendet         9. Aktion: TorRauf prüfen - Erfolgreich beendet         9. Aktion: TorRauf prüfen - Erfolgreich beendet         9. Aktion: TorRauf prüfen - Erfolgreich beendet         9. Aktion: TorRauf prüfen - Erfolgreich beendet         9. Aktion: TorRauf prüfen - Erfolgreich beendet         9. Aktion: TorRunter prüfen - Erfolgreich beendet         9. Aktion: TorRunter prüfen - Erfolgreich beendet         9. Aktion: TorRunter                                                                                                    | Erfolgreich beendet 4<br>Fehlgeschlagen 1<br>Übersprungen 0                                                                                                    |                              |   |
| Uersionsinformation         Details         Examples.Garagentest [0:0] - Erfolgreich beendet         1. Prepare - Erfolgreich beendet         2. Aktion: ResetDevice - Erfolgreich beendet         3. Aktion: Login - Erfolgreich beendet         3. Aktion: Login - Erfolgreich beendet         4. Aktion: Torbben auf False - Erfolgreich beendet         5. Aktion: Torbben auf False - Erfolgreich beendet         6. Aktion: Torbuten auf False - Erfolgreich beendet         7. Aktion: Torbuten auf False - Erfolgreich beendet         8. Aktion: Torbuten auf False - Erfolgreich beendet         9. Aktion: Torbuten auf False - Erfolgreich beendet         9. Aktion: Torbuten auf False - Erfolgreich beendet         9. Aktion: Torbuten auf False - Erfolgreich beendet         9. Aktion: Torbuten rücksetzen - Erfolgreich beendet         9. Aktion: Torbuten rücksetzen - Erfolgreich beendet         9. Aktion: Torbuten rücksetzen - Erfolgreich beendet         9. Aktion: Torkauf prüfen - Erfolgreich beendet         9. Aktion: Torkauf prüfen - Erfolgreich beendet         9. Aktion: Torkauf prüfen - Erfolgreich beendet         9. Aktion: Torkunter prüfen - Erfolgreich beendet         9. Aktion: Torkunter prüfen - Erfolgreich beendet         9. Aktion: Torkunter prüfen - Erfolgreich beendet         9. Aktion: Torkunter prüfen - Erfolgreich beendet         9. Aktion: Tork                                                                                                    | Details         Examples.Garagentest [0.0] - Erfolgreich beendet         1. Prepare - Erfolgreich beendet         2. Aktion: SestDevice - Erfolgreich beendet         3. Aktion: Login - Erfolgreich beendet         3. Aktion: StaActiveApplication - Erfolgreich beendet         3. Aktion: Login - Erfolgreich beendet         4. Aktion: TorOben auf False - Erfolgreich beendet         3. Aktion: TorOben auf False - Erfolgreich beendet         4. Aktion: TorOuten auf False - Erfolgreich beendet         5. Aktion: TorRuf auf False - Erfolgreich beendet         6. Aktion: TorRuft auf False - Erfolgreich beendet         7. Aktion: TorRuft auf False - Erfolgreich beendet         8. Aktion: TorRuft auf False - Erfolgreich beendet         9. Aktion: TorRuft auf False - Erfolgreich beendet         10. Aktion: TorRuft auf False - Erfolgreich beendet         10. Aktion: TorRuft prüfen - Erfolgreich beendet         10. Aktion: TorRuft prüfen - Erfolgreich beendet         10. Aktion: TorRuft prüfen - Erfolgreich beendet         10. Aktion: TorRuft prüfen - Erfolgreich beendet         10. Aktion: TorRuft prüfen - Erfolgreich beendet         10. Aktion: TorRuft prüfen - Erfolgreich beendet         10. Aktion: TorRuft prüfen - Erfolgreich beendet         10. Aktion: TorRuft prüfen - Erfolgreich beendet         10. Aktion: TorRuft prüfen - Erfolgreich beendet <t< th=""><th>Austunrungszeit 00:00:18.5485010</th><th></th></t<>                                                                                                    | Austunrungszeit 00:00:18.5485010                                                                                                    |                              |   |
| Details         Examples Garagentest [0.0] - Erfolgreich beendet         1. Prepare - Erfolgreich beendet         2. Attion: SetActiveApplication - Erfolgreich beendet         3. Attion: Login - Erfolgreich beendet         3. Attion: StatActiveApplication - Erfolgreich beendet         4. Attion: Copin - Erfolgreich beendet         4. Attion: Copin - Erfolgreich beendet         5. Attion: TorOben auf False - Erfolgreich beendet         6. Attion: TorOuten auf False - Erfolgreich beendet         7. Attion: TorOuten auf False - Erfolgreich beendet         8. Attion: TorOuten auf False - Erfolgreich beendet         9. Attion: TorOuten auf False - Erfolgreich beendet         9. Attion: TorOuten auf False - Erfolgreich beendet         9. Attion: TorOuten rücksetzen - Erfolgreich beendet         9. Attion: TorOuten rücksetzen - Erfolgreich beendet         9. Attion: TorOuten rücksetzen - Erfolgreich beendet         9. Attion: TorRunter prüfen - Erfolgreich beendet         9. Attion: TorRunter prüfen - Erfolgreich beendet         9. Attion: TorRunter prüfen - Erfolgreich beendet         9. Attion: TorRunter prüfen - Erfolgreich beendet         9. Attion: TorRunter prüfen - Erfolgreich beendet         9. Attion: TorRunter prüfen - Erfolgreich beendet         9. Attion: TorRunter prüfen - Erfolgreich beendet         9. Attion: TorRunter prüfen - Erfolgreich beendet <th>Details         Examples.Garagentest [0.0] - Erfolgreich beendet         1. Prepare - Erfolgreich beendet         2. Aktion: ResetDevice - Erfolgreich beendet         3. Aktion: SteAktiveApplication - Erfolgreich beendet         3. Aktion: SteAktiveApplication - Erfolgreich beendet         3. Aktion: TorOben auf False - Erfolgreich beendet         3. Aktion: TorOben auf False - Erfolgreich beendet         3. Aktion: TorRutter auf False - Erfolgreich beendet         3. Aktion: TorRutter auf False - Erfolgreich beendet         3. Aktion: TorRutter auf False - Erfolgreich beendet         3. Aktion: TorRutter auf False - Erfolgreich beendet         3. Aktion: TorRutter auf False - Erfolgreich beendet         3. Aktion: TorRutter auf False - Erfolgreich beendet         4. Aktion: TorRutter auf False - Erfolgreich beendet         5. Aktion: TorRutter rufter - Erfolgreich beendet         6. Aktion: TorRutter rufter - Erfolgreich beendet         7. Aktion: TorRutter prüfer - Erfolgreich beendet         8. Aktion: TorRutter prüfer - Erfolgreich beendet         8. Aktion: TorRutter prüfer - Erfolgreich beendet         8. Aktion: TorRutter prüfer - Erfolgreich beendet         8. Aktion: TorRutter prüfer - Erfolgreich beendet         8. Aktion: TorRutter prüfer - Erfolgreich beendet         8. Aktion: TorRutter prüfer - Erfolgreich beendet         8. Aktion: TorRutter prüfer - Erf</th> <th>Versionsinformation</th> <th></th> | Details         Examples.Garagentest [0.0] - Erfolgreich beendet         1. Prepare - Erfolgreich beendet         2. Aktion: ResetDevice - Erfolgreich beendet         3. Aktion: SteAktiveApplication - Erfolgreich beendet         3. Aktion: SteAktiveApplication - Erfolgreich beendet         3. Aktion: TorOben auf False - Erfolgreich beendet         3. Aktion: TorOben auf False - Erfolgreich beendet         3. Aktion: TorRutter auf False - Erfolgreich beendet         3. Aktion: TorRutter auf False - Erfolgreich beendet         3. Aktion: TorRutter auf False - Erfolgreich beendet         3. Aktion: TorRutter auf False - Erfolgreich beendet         3. Aktion: TorRutter auf False - Erfolgreich beendet         3. Aktion: TorRutter auf False - Erfolgreich beendet         4. Aktion: TorRutter auf False - Erfolgreich beendet         5. Aktion: TorRutter rufter - Erfolgreich beendet         6. Aktion: TorRutter rufter - Erfolgreich beendet         7. Aktion: TorRutter prüfer - Erfolgreich beendet         8. Aktion: TorRutter prüfer - Erfolgreich beendet         8. Aktion: TorRutter prüfer - Erfolgreich beendet         8. Aktion: TorRutter prüfer - Erfolgreich beendet         8. Aktion: TorRutter prüfer - Erfolgreich beendet         8. Aktion: TorRutter prüfer - Erfolgreich beendet         8. Aktion: TorRutter prüfer - Erfolgreich beendet         8. Aktion: TorRutter prüfer - Erf                                                                                                    | Versionsinformation                                                                                                    |                              |   |
| Details         Examples Garagentest [0.0] - Erfolgreich beendet         1. Prepare - Erfolgreich beendet         2. Aktion: ResetDevice - Erfolgreich beendet         3. Aktion: SetActiveApplication - Erfolgreich beendet         3. Aktion: Cogin - Erfolgreich beendet         4. Aktion: Daginge und Ausgänge auf FALSE - Erfolgreich beendet         5. Aktion: Detaetigung auf FALSE - Erfolgreich beendet         6. Aktion: TorOuten auf False - Erfolgreich beendet         7. Aktion: TorRuf auf False - Erfolgreich beendet         8. Aktion: TorRuf auf False - Erfolgreich beendet         8. Aktion: TorRuf auf False - Erfolgreich beendet         9. Aktion: TorRuf auf False - Erfolgreich beendet         9. Aktion: TorOben rücksetzen - Erfolgreich beendet         9. Aktion: TorOben rücksetzen - Erfolgreich beendet         9. Aktion: TorBunter verfolgreich beendet         9. Aktion: TorRunter prüfen - Erfolgreich beendet         9. Aktion: TorRunter prüfen - Erfolgreich beendet         9. Aktion: TorRunter prüfen - Erfolgreich beendet         9. Aktion: TorRunter prüfen - Erfolgreich beendet         9. Aktion: TorRunter prüfen - Erfolgreich beendet         9. Aktion: TorRunter prüfen - Erfolgreich beendet         9. Aktion: TorRunter prüfen - Erfolgreich beendet         9. Aktion: TorRunter prüfen - Erfolgreich beendet         9. Aktion: TorRunter prüfen - Erfolgreich beendet                                                                                                    | Details         Examples.Garagentest [0.0] - Erfolgreich beendet         1. Prepare - Erfolgreich beendet         2. Aktion: ResetDevice - Erfolgreich beendet         3. Aktion: Login - Erfolgreich beendet         3. Aktion: Betastigung auf FALSE - Erfolgreich beendet         3. Aktion: TorOben auf False - Erfolgreich beendet         3. Aktion: TorOben auf False - Erfolgreich beendet         3. Aktion: TorOben auf False - Erfolgreich beendet         3. Aktion: TorOben auf False - Erfolgreich beendet         3. Aktion: TorOutner auf False - Erfolgreich beendet         3. Aktion: TorOutner auf False - Erfolgreich beendet         3. Aktion: TorRunter auf False - Erfolgreich beendet         3. Aktion: TorOutner auf False - Erfolgreich beendet         3. Aktion: TorOben rücksetzen - Erfolgreich beendet         3. Aktion: TorOben rücksetzen - Erfolgreich beendet         3. Aktion: TorKunter prüfen - Erfolgreich beendet         3. Aktion: TorKunter prüfen - Erfolgreich beendet         3. Aktion: TorKunter prüfen - Erfolgreich beendet         3. Aktion: TorKunter prüfen - Erfolgreich beendet         3. Aktion: TorKunter prüfen - Erfolgreich beendet         3. Aktion: TorKunter prüfen - Erfolgreich beendet         3. Aktion: TorKunter prüfen - Erfolgreich beendet         3. Aktion: TorKunter prüfen - Erfolgreich beendet         3. Aktion: TorKunter prüfen - Erfolgreich beendet<                                                                                                    |                                                                                                    |                              |   |
| Examples. Garagentest [0.0] - Erfolgreich beendet<br>1. Prepare - Erfolgreich beendet<br>2. Aktion: ResetDevice - Erfolgreich beendet<br>3. Aktion: SetActiveApplication - Erfolgreich beendet<br>3. Aktion: SetActiveApplication - Erfolgreich beendet<br>4. Aktion: Betaetigung auf FaLSE - Erfolgreich beendet<br>3. Aktion: TorOben auf False - Erfolgreich beendet<br>4. Aktion: TorOben auf False - Erfolgreich beendet<br>5. Aktion: TorRunter auf False - Erfolgreich beendet<br>5. Aktion: TorRunter auf False - Erfolgreich beendet<br>5. Aktion: TorRunter auf False - Erfolgreich beendet<br>6. Aktion: TorRunter auf False - Erfolgreich beendet<br>7. Aktion: TorUnten rücksetzen - Erfolgreich beendet<br>8. Aktion: TorOben rücksetzen - Erfolgreich beendet<br>9. Aktion: TorOben rücksetzen - Erfolgreich beendet<br>1. Aktion: TorOben rücksetzen - Erfolgreich beendet<br>3. Aktion: TorRunter prüfen - Erfolgreich beendet<br>4. Aktion: TorRunter prüfen - Erfolgreich beendet<br>5. Aktion: TorRunter prüfen - Erfolgreich beendet<br>6. Aktion: TorRunter prüfen - Erfolgreich beendet<br>7. Aktion: TorRunter prüfen - Erfolgreich beendet<br>8. Aktion: TorRunter prüfen - Erfolgreich beendet<br>9. Aktion: TorRunter prüfen - Erfolgreich beendet<br>10. Aktion: TorRunter prüfen - Erfolgreich beendet<br>11. Aktion: TorRunter prüfen - Erfolgreich beendet<br>12. Aktion: TorRunter prüfen - Erfolgreich beendet<br>13. Aktion: TorRunter prüfen - Erfolgreich beendet<br>14. Aktion: TorRunter prüfen - Erfolgreich beendet<br>15. Aktion: TorRunter prüfen - Erfolgreich beendet<br>16. Aktion: TorRunter prüfen - Erfolgreich beendet<br>17. Aktion: TorRunter prüfen - Erfolgreich beendet<br>18. Aktion: TorRunter prüfen - Erfolgreich beendet<br>19. Aktion: Warten auf Licht aus - Erfolgreich beendet<br>10. Aktion: Warten auf Licht aus - Erfolgreich beendet<br>10. Aktion: TorRunter prüfen - Erfolgreich beendet<br>11. Aktion: Warten auf Licht aus - Erfolgreich beendet<br>12. Aktion: TorRunter prüfen - Erfolgreich beendet<br>13. Aktion: TorRunter prüfen - Erfolgreich beendet<br>14. Aktion: TorRunter Aufrichen - Erfolgreich beendet<br>15. Aktion:                                                                                                    | Examples.Garagentest [0.0] - Erfolgreich beendet  1. Prepare - Erfolgreich beendet  2. Aktion: ResetDevice - Erfolgreich beendet  3. Aktion: Login - Erfolgreich beendet  4. Aktion: Betaetigung auf FaLSE - Erfolgreich beendet  2. Aktion: TorOben auf False - Erfolgreich beendet  3. Aktion: TorOhn auf False - Erfolgreich beendet  4. Aktion: TorRunter auf False - Erfolgreich beendet  5. Aktion: TorRunter auf False - Erfolgreich beendet  4. Aktion: TorRunter auf False - Erfolgreich beendet  5. Aktion: TorOhnen auf False - Erfolgreich beendet  6. Aktion: TorRunter auf False - Erfolgreich beendet  7. Aktion: TorRunter auf False - Erfolgreich beendet  8. Aktion: TorRunter auf False - Erfolgreich beendet  9. Aktion: TorRunter auf False - Erfolgreich beendet  1. Aktion: TorRunter auf False - Erfolgreich beendet  3. Aktion: TorRunter auf False - Erfolgreich beendet  3. Aktion: TorRunter auf False - Erfolgreich beendet  3. Aktion: TorRunter rücksetzen - Erfolgreich beendet  3. Aktion: TorRunter rücksetzen - Erfolgreich beendet  4. Aktion: TorRunter prüfen - Erfolgreich beendet  5. Aktion: TorRunter prüfen - Erfolgreich beendet  6. Aktion: TorRunter prüfen - Erfolgreich beendet  7. Aktion: TorRunter prüfen - Erfolgreich beendet  8. Aktion: TorRunter prüfen - Erfolgreich beendet  9. Aktion: TorRunter prüfen - Erfolgreich beendet  10. Aktion: TorRunter prüfen - Erfolgreich beendet  11. Aktion: TorRunter prüfen - Erfolgreich beendet  12. Aktion: TorRunter prüfen - Erfolgreich beendet  13. Aktion: TorRunter prüfen - Erfolgreich beendet  14. Aktion: TorRunter prüfen - Erfolgreich beendet  15. Aktion: TorRunter prüfen - Erfolgreich beendet  16. Aktion: TorRunter prüfen - Erfolgreich beendet  17. Aktion: Beleuchtung prüfen - Erfolgreich beendet  18. Aktion: TorRunter prüfen - Erfolgreich beendet  19. Aktion: TorRunter prüfen - Erfolgreich beendet  10. Aktion: TorRunter prüfen - Erfolgreich beendet  10. Aktion: Tosteut ducken - Erfolgreich beendet  11. Aktion: Taste drücken - Erfolgreich beendet  12. Aktion: Tosteut ducken - Erfolg                                                                                     | Details                                                                                                    |                              |   |
| 2. Aktion: TorUnten rücksetzen - Erfolgreich beendet                                                                                                    | Als HTML speichern                                                                                                    | Examples.Garagentest [0.0] - Erfolgreich beendet  1. Prepare - Erfolgreich beendet  2. Aktion: ResetDevice - Erfolgreich beendet  3. Aktion: SetActiveApplication - Erfolgreich beendet  3. Aktion: Login - Erfolgreich beendet  4. Aktion: Betaetigung auf FALSE - Erfolgreich beendet  3. Aktion: TorOben auf False - Erfolgreich beendet  4. Aktion: TorUnten auf False - Erfolgreich beendet  5. Aktion: TorRunter auf False - Erfolgreich beendet  6. Aktion: TorUnten rücksetzen - Erfolgreich beendet  7. Aktion: TorOben rücksetzen - Erfolgreich beendet  8. Aktion: TorOben rücksetzen - Erfolgreich beendet  9. Aktion: TorRunter auf False - Erfolgreich beendet  1. Aktion: TorRunter auf False - Erfolgreich beendet  3. Aktion: TorRunter auf False - Erfolgreich beendet  3. Aktion: TorRunter auf False - Erfolgreich beendet  4. Aktion: TorRunter rücksetzen - Erfolgreich beendet  3. Aktion: TorUnten rücksetzen - Erfolgreich beendet  4. Aktion: TorRunter prüfen - Erfolgreich beendet  5. Aktion: TorRunter prüfen - Erfolgreich beendet  6. Aktion: TorRunter prüfen - Erfolgreich beendet  7. Aktion: TorRunter prüfen - Erfolgreich beendet  8. Aktion: TorUnten setzen - Erfolgreich beendet  9. Aktion: TorRunter prüfen - Erfolgreich beendet  10. Aktion: TorRunter prüfen - Erfolgreich beendet  11. Aktion: TorRunter prüfen - Erfolgreich beendet  4. Aktion: TorRunter prüfen - Erfolgreich beendet  5. Aktion: TorRunter prüfen - Erfolgreich beendet  6. Aktion: TorRunter prüfen - Erfolgreich beendet  7. Aktion: TorRunter prüfen - Erfolgreich beendet  8. Aktion: TorRunter prüfen - Erfolgreich beendet  10. Aktion: TorRunter prüfen - Erfolgreich beendet  11. Aktion: TorRunter prüfen - Erfolgreich beendet  12. Aktion: TorRunter prüfen - Erfolgreich beendet  13. Aktion: TorRunter prüfen - Erfolgreich beendet  14. Aktion: TorRunter prüfen - Erfolgreich beendet  15. Aktion: TorRunter prüfen - Erfolgreich beendet  16. Aktion: TorRunter prüfen - Erfolgreich beendet  17. Aktion: TorRunter prüfen - Erfolgreich beendet  18. Aktion: TorRunter prüfen - Erfolgreic |                              |   |

Bild 4: Automatisch generierter Testreport

### **Allgemeine Informationen**

#### Lieferant:

CODESYS GmbH Memminger Straße 151 87439 Kempten Deutschland

#### Support:

Dieses Produkt beinhaltet eine kostenlose Zugabe einer sonst kostenpflichtigen Supportberechtigung von einer Stunde Support. Die Einlösung muss innerhalb eines Jahres ab Kaufdatum erfolgen. Nach dieser Zeit verfällt die Supportberechtigung.

#### https://support.codesys.com

#### Artikelname:

**CODESYS** Test Manager

Artikelnummer:

210100003

Vertrieb/Bezugsquelle:

CODESYS Store https://store.codesys.com

#### Lieferumfang:

- CODESYS Software und / oder Lizenzschlüssel mit Rechnungsinformation
- Bei Schulungen und Veranstaltungen: Buchungsbestätigung

### Systemvoraussetzungen und Einschränkungen

| Programmiersystem         | CODESYS Development System V3.5.19.30 oder höher  |
|---------------------------|---------------------------------------------------|
| Laufzeitsystem            | -                                                 |
| Unterstützte Plattformen/ | -                                                 |
| Geräte                    |                                                   |
| Zusätzliche Anforderungen | Abonnement der CODESYS Professional Developer     |
|                           | Edition.                                          |
| Einschränkungen           | 64-Bit-Unterstützung ab Version 4.2.2.0 und höher |
| Lizenzierung              | siehe CODESYS Professional Developer Edition      |
| Erforderliches Zubehör    | Optional: CODESYS Key                             |

Detaillierte Kompatibitlitäts-Information

| Version | Programmiersystem  |
|---------|--------------------|
| 5.1.0.0 | 3.5.19.30 - newest |
| 5.0.0.0 | 3.5.16.30 - newest |
| 4.3.1.0 | 3.5.16.0 - newest  |
| 4.3.0.0 | 3.5.5.0 - newest   |
| 4.2.4.0 | 3.5.5.0 - newest   |
| 4.2.3.0 | 3.5.5.0 - newest   |
| 4.2.2.0 | 3.5.5.0 - newest   |
| 4.2.1.0 | 3.5.5.0 - newest   |
| 4.2.0.0 | 3.5.5.0 - newest   |
| 4.1.0.2 | 3.5.5.0 - newest   |

Bitte beachten Sie: Technische Änderungen, Druckfehler und Irrtümer vorbehalten. Es gilt der Inhalt der aktuellen Online-Version dieses Dokuments.

Erstellungsdatum: 31.08.2023